## **Connecting via URL**

## Open a browser and navigate to: <u>https://sslvpn.jmu.edu</u>

Enter your JMU eID and password in the appropriate fields

- In the "Secondary password from Duo" field, do <u>one</u> of the following:
  - Type **push** to receive a push notification
  - Type **sms1** to receive a set of passcodes via SMS
    - Enter the passcode generated by the Duo Mobile app
  - o Touch your Yubikey token
- Click the "Sign In" button
- If you receive an Internet Security box from Juniper Networks, click "Allow"

Once you are connected, you will have a list of applications you can access.

## Click on "electronic Research Administration"

| Welcome to the Ivanti Connect Secure, tillmace.                                                                                      |                |
|----------------------------------------------------------------------------------------------------|----------------|
| Client Application Sessions                                                                                                    | ~              |
| Ivanti Secure Access Client                                                                                                    | Start          |
| Note that launching Ivanti Secure Access Client will terminate your browser session because of the security policy specified by your | administrator. |
| Web Bookmarks                                                                                                    | ≈ + ◄          |
| Library Resources<br>These resources require Network Connect. Please start Network Connect before clicking the link.                 | Ð              |
| electronic Research Administration (test)                                                                                            |                |
| electronic Research Administration                                                                                                   | P              |
| Hourprd FM timecard application                                                                                                    | -Di            |
| Timeclock Plus - Manager (Community Service-Learning FWS only)                                                                       | Ð              |
| Timeclock Plus - Employee (Community Service-Learning FWS only)                                                                      | Ę.             |

You should then login to eRA as normal.